## Android スマートフォンを利用した印刷方法

セブンイレブンとそれ以外のコンビニ(ローソン・ファミリーマートなど)で操作手順が異なります。 それぞれの手順を参照し、処理をおこなってください。

- ※ 印刷処理の前にお持ちの Android を最新バージョンにしてください。
- ※ PDF ファイルを表示するには、アドビシステムズ社「Adobe Reader」が必要です。 (https://play.google.com/store/apps/details?id=com.adobe.reader)
   ※ インターネットブラウザは Chrome アプリをご利用ください。

(https://play.google.com/store/apps/details?id=com.android.chrome&hl=ja)

## セブンイレブン印刷機器の場合

※こちらの手順は受験票の印刷を例に記載しています。

 Google Play ストアからセブンイレブンの「かんたん netprint」アプリをダウンロード(無料)します。 (https://play.google.com/store/apps/details?id=com.fujifilm.fb.netprint.kantan)
 ※利用に必要な通信料・パケット料などはご利用者の負担になりますのでご了承ください。

2. 「かんたん netprint」アプリを起動し、利用規約に同意します。

- 3. Chrome アプリから Web 出願サイトにログオンし、[出願] アイコン-「出願申込履歴」-[受験票印刷へ] をタップしてダウンロードをおこないます。
  - ・申込確認書の場合は[出願]アイコン-「出願申込履歴」-[申込確認書]をタップ
  - ・説明会の受付票の場合は、[説明会]アイコン-「説明会申込履歴・変更」- [受付票印刷]をタップ

4. ホーム画面に戻り、「かんたん netprint」アプリを起動します。

5. 画面右下の[+] アイコンをタップし、続けて「文書ファイルを選ぶ」をタップします。 ダウンロードした受験票がリストに表示されるので、タップして開きます。

6. プリント設定画面が表示されるので、「用紙サイズ」や「カラーモード」などを選択し、画面右上の[登録] をタップします。

7.「プリント予約番号」が表示されます。

※「受付中」の場合は、オレンジ色の更新ボタンをタップしてください。

8. お近くのセブンイレブンのマルチコピー機に予約番号を入力して印刷をおこないます。

≪セブンイレブン店頭 印刷の流れ≫

① セブンイレブン店頭のマルチコピー機より「プリント」-「ネットプリント」を選択します。

② マルチコピー機にプリント予約番号8桁を入力して「確認」をタッチします。

③ ファイルのダウンロードが完了するとプレビュー画面が表示されるので、内容を確認し、操作画面に従って 印刷をおこなってください。

## ローソン・ファミリーマートなど印刷機器の場合

※こちらの手順は受験票の印刷を例に記載しています。

Google Play ストア「PrintSmash」アプリをダウンロード(無料)します。

 (https://play.google.com/store/apps/details?id=jp.co.sharp.printsystem&hl=ja)
 ※利用に必要な通信料・パケット料などはご利用者の負担になりますのでご了承ください。

2. 「PrintSmash」アプリを起動し、使用許諾契約書に同意します。

3. Chrome アプリから Web 出願サイトにログオンし、[出願] アイコン-「出願申込履歴」-[受験票印刷へ] をタップしてダウンロードをおこないます。

・申込確認書の場合は [出願] アイコン- 「出願申込履歴」 - [申込確認書] をタップ

・説明会の受付票の場合は、[説明会]アイコン-「説明会申込履歴・変更」- [受付票印刷]をタップ

4. ホーム画面に戻り、「PrintSmash」アプリを起動します。

5. [PDF をプリントする]をタップし、[PDF 追加]をタップして、表示される画面で印刷する「受験票」PDF ファイルを選択します。

≪ローソン・ファミリーマート店頭 印刷の流れ≫ ① スマートフォンの「PrintSmash」アプリを起動して [PDF をプリントする] をタップします。

② 追加した「受験票」PDF ファイルを選択し、画面下 [選択中の PDF をプリントする] をタップします。

コンビニ店頭のマルチコピー機で「プリントサービス」-「PDF プリント」-「スマートフォン」の順に選択します。

④ Android (スマートフォン)がWi-Fi環境に接続されていることを確認し、マルチコピー機で「次へ」を選択します。

※Wi-Fi 接続先のパスワードは、マルチコピー機の操作画面に表示されている内容を入力してください。

⑤ マルチコピー機画面に表示されている送信パスワードを「PrintSmash」アプリに入力して[送信]をタップ します。

⑥ 「通信終了して次へ」を選択し、操作画面に従ってプリント方法や用紙などを選択して印刷をおこなってくだ

さい。